# Post Primary Job Seeker User Guide

# What is Sub Seeker?

Sub Seeker is a service within EducationPosts.ie which facilitates the short-term recruitment of Teaching Council-registered teachers by DES schools in both primary and post primary schools.

#### **Key Features:**

- Free service
- Profile to include qualifications and experience
- Calendar view to update availability for the next 7 days
- Sub selects up to 6 counties they are willing to sub in
- Sub selects up to 8 subjects they are willing to sub in
- Mobile compatible
- Teachers can sub in primary and post-primary schools
- Teachers receive sub offers directly on the site and via email.

# How do I access Sub Seeker?

To access Sub Seeker, please log into your Job Seeker's Account via <u>EducationPosts.ie</u>. To do this, select the 'Login' button on the right of the menu bar.

If you do not have a Job Seeker's account on EducationPosts.ie, you can create one via the 'Register' button. See '<u>How do I create a Job Seekers Account?</u>' for more details.

Once logged into your account, access Sub Seeker by selecting 'My Account' under your name on the right of the menu bar.

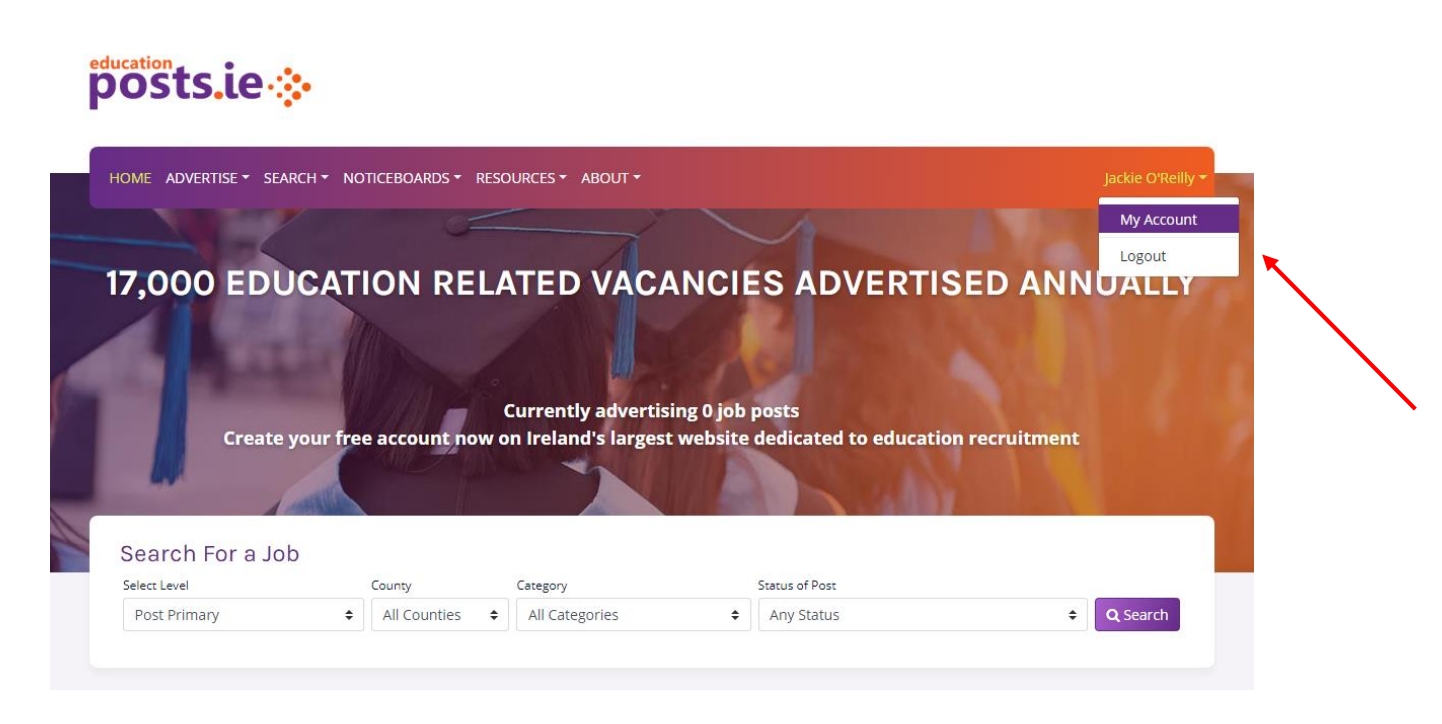

## How do I register for Sub Seeker?

education

Register for Sub Seeker by selecting 'Sub Seeker' from the 'My Account' dashboard. Click on your name on the right of the menu, then select 'My Account'. Complete the Eligibility Check, Qualifications and Experience sections. All sections of the Eligibility Check page are mandatory, including your Teaching Council Number and date of birth.

It is advisable to include as much information as possible in your Sub Seeker profile to inform schools in their selection process. You can edit your Sub Seeker profile at a later date if required.

| 00313.1           | C                                             |                                                                              |
|-------------------|-----------------------------------------------|------------------------------------------------------------------------------|
| HOME ADVERTISE    | ▼ SEARCH ▼ NOTICEBOARDS ▼ RESOURCES ▼ ABOUT ▼ | Jackie O'Reilly •                                                            |
| My Account        |                                               | 음 My Account                                                                 |
|                   |                                               | 💄 Personal Details                                                           |
| Name              | Jackie O'Reilly                               | Edit Saved Jobs                                                              |
| Email             |                                               | Edit Email Alerts Subscription                                               |
| Password          | ******                                        | Edit TextASub Subscription                                                   |
| Delete My Account |                                               | 🖻 Sub Seeker 🛛 🕨                                                             |
|                   |                                               | 🖺 My CVs                                                                     |
|                   |                                               | 🖾 Newsletter                                                                 |
|                   |                                               | ? FAQ                                                                        |
|                   |                                               | NOW INTERVIEWING FOR                                                         |
|                   |                                               | SEPTEWBER 2016<br>Email ireland@timeplan.net<br>Contact +44 (0) 208 371 8072 |
|                   |                                               | Visit www.timeplan.com                                                       |

#### How do I save changes to Sub Seeker?

For ease of use, particularly on mobile devices, changes made to your Sub Seeker user profile are automatically saved - you do not need to 'Save' your changes unless specified.

### How do I update my availability on Sub Seeker? Availability

Once Sub Seeker registration is complete, you will be directed to the 'Availability' tab on your profile. In this tab, select up to six counties to substitute in, modify your teaching level (primary or post primary), and update your availability. To confirm availability on a specific date, click the relevant date once to change the date to green - 'Available'. Click the date again to change to red - 'Not Available'. You can select up to seven days of availability at a time. The number of days is limited to ensure that data is current and updated regularly. It is advisable to update your availability every few days.

#### Subjects

Select the subjects for which you are directly qualified, as you will be given higher priority for those. You can select up to eight subjects. Under the 'Subjects' tab, you can also select 'I am willing to sub for ANY subject'. If you select this box, you will be considered for substituting for any subject. Please note, if you choose to modify your teaching level to 'Primary', your subject choices will be saved on your Sub Seeker profile.

#### **Hide My Profile**

posts.ie ::

If you would like to hide your Sub Seeker profile temporarily, select 'Hide My Profile' to prevent schools from seeing your profile. Your profile will be hidden until you activate your profile again by selecting 'Show My Profile'.

|                                   | •                                                                                                    |                                                 |                                                |                                        |                    |  |  |  |  |  |  |
|-----------------------------------|----------------------------------------------------------------------------------------------------|-------------------------------------------------|------------------------------------------------|----------------------------------------|--------------------|--|--|--|--|--|--|
|                                   |                                                                                                    |                                                 |                                                |                                        |                    |  |  |  |  |  |  |
| Sub Seeker                        |                                                                                                    |                                                 |                                                |                                        |                    |  |  |  |  |  |  |
| <ul> <li>⊘ Availability</li></ul> |                                                                                                    |                                                 |                                                |                                        |                    |  |  |  |  |  |  |
|                                   |                                                                                                    | You're                                          | ready!                                         |                                        |                    |  |  |  |  |  |  |
| Your Sub See                      | ker profile is now cor<br>Be sure to (                                                                                            | nplete and visible to<br>check back regularly t | schools for the count<br>to keep your availabi | ties/days you have se<br>lity current! | elected below.     |  |  |  |  |  |  |
| I am available to Sub             | ) in these counties:                                                                                                    |                                                 | × Clare × Cork                                 | × Kerry × Tipperar                     | y × Waterford      |  |  |  |  |  |  |
| I wish to substitute a            | at:                                                                                                    |                                                 | Primary                                        |                                        | Modify             |  |  |  |  |  |  |
| On the following day              | /s (check each day fo                                                                                                    | r which you're availat                          | ole):                                          |                                        | Mark All Available |  |  |  |  |  |  |
| Today 13                          | Thu 14                                                                                                    | <sup>Fri</sup> 15                               | Mon 18                                         | Tue 19                                 | Wed 20             |  |  |  |  |  |  |
| Not Available                     | 🗹 Available                                                                                                    | 🕑 Available                                     | Available Available Available                  |                                        |                    |  |  |  |  |  |  |
| 🛷 Hide My Profile                 | Hide My Profile     Why can't I select more than 7 days into the future?     Why can't I select more than 7 days into the future? |                                                 |                                                |                                        |                    |  |  |  |  |  |  |
|                                   |                                                                                                    |                                                 |                                                |                                        |                    |  |  |  |  |  |  |
|                                   | $\mathbf{N}$                                                                                                    |                                                 |                                                |                                        |                    |  |  |  |  |  |  |

# How I do update my Sub Seeker profile?

You can update your profile by accessing Sub Seeker through 'My Account' on EducationPosts.ie. Click on your name on the right of the menu, then select 'My Account'. On your Sub Seeker profile, you can edit your Availability, Qualifications, Subjects, Experience and Other Info by selecting the relevant tabs.

#### Qualifications

You can add qualifications to your Sub Seeker profile by selecting 'Add Qualification' and completing the sections in the popup window. Select 'Save' to save your qualification details. You can also add other qualifications and certificates by completing 'Other Relevant Qualifications'.

#### Subjects

Select the subjects for which you are directly qualified, as you will be given higher priority for those. You can select up to eight subjects. Under the 'Subjects' tab, you can also select 'I am willing to sub for ANY subject'. If you select this box, you will be considered for substitute vacancies for any subject.

Please note, if you choose to modify your teaching level to 'Primary', your subject choices will be saved on your Sub Seeker profile.

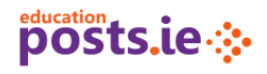

| HOME ADVERTISE - SEARCH - NOTICEBOARDS - RESOURCES - ABOUT -                                                                                                    | Pauline Hamilton 🔻                                                                                                    |
|----------------------------------------------------------------------------------------------------|----------------------------------------------------------------------------------------------------|
| Sub Seeker            • Availability         • Offers         • Qualifications         • Subjects         • Experience         • Other Info         Please select the Subjects you are seeking to Sub in:             • Lenglish         × French         × Mathematics         • I am willing to sub for ANY subject. | <ul> <li>A My Account</li> <li>Personal Details</li> <li>Saved Jobs</li> <li>Email Alerts Subscription</li> <li>TextASub Subscription</li> <li>TextASub Seeker</li> <li>NEW</li> <li>My Cvs</li> </ul> |
|                                                                                                    | <ul> <li>Newsletter</li> <li>FAQ</li> <li>NOW INTERVIEWING FOR<br/>SEPTEMBER 2016</li> <li>Email ireland@timeplan.net</li> <li>Contact +44 (0) 208 371 8072</li> <li>Visit www.timeplan.com</li> </ul> |

#### Experience

Add experience to your Sub Seeker profile by selecting 'Add Experience'. Select 'Save' to save your experience details. There is also an option to add Referees at the end of this tab by selecting 'Add Reference'.

Under the Experience tab, you can confirm whether you have experience in 'Special School', 'Gaelcholáiste', 'Junior Certificate', 'Leaving Certificate', 'Leaving Certificate Applied', 'PLC Teacher' and 'Career Guidance'.

Once you accept a job offer and complete the substitute employment, the experience will automatically be added to your Sub Seeker profile.

Please note, the school or employer will seek to verify the identity, qualifications and suitability of substitute teachers. Any contract entered into is between the school/employer and the substitute teacher.

| HOME ADVERT                      | rise 👻 sear        | CH - NOTICEBOARD          | os ▼ Resourc        | es 🔹 Abou      | + TL       |            |                  |           | Ра               | uline Harr | nilton <del>-</del> |
|----------------------------------|--------------------|---------------------------|---------------------|----------------|------------|------------|------------------|-----------|------------------|------------|---------------------|
| Sub Seekei                       | r                  |                           |                     |                |            |            |                  | ٩         | My Account       |            |                     |
| <ul> <li>Availability</li> </ul> | 🖸 Offers           | 🞓 Qualifications          | 🛢 Subjects          | 🔊 Experi       | ence 🖸     | Other Info |                  |           | My Account       |            |                     |
| I have experience                | teaching? (ti      | ick all that apply)       |                     | Special Sch    | ool        |            |                  | -         | Personal Details | 5          |                     |
|                                  | 0.                 | 11.22                     | 4                   | Gaelcholáis    | te         |            |                  | - <b></b> | Saved Jobs       |            |                     |
|                                  | Junior Certificate |                           |                     |                |            |            |                  |           |                  |            |                     |
|                                  |                    |                           |                     | Leaving Cer    | tificate   |            |                  |           | Email Aichts Sac | Scription  |                     |
|                                  |                    |                           |                     | Leaving Cer    | rt Applied |            |                  |           | TextASub Subso   | ription    |                     |
|                                  |                    |                           |                     | PLC Teache     | r          |            |                  | P         | Sub Seeker       |            | NEW                 |
|                                  |                    |                           | Ø                   | Career Guio    | dance      |            |                  |           | My CVc           |            |                     |
| Provious teaching                |                    |                           |                     |                |            |            |                  |           | IVIY CVS         |            |                     |
|                                  | s experience.      |                           |                     |                |            |            | - Download       | 12        | Newsletter       |            |                     |
| From To                          | D D                | ays school                | on Community        | Cchool         |            |            | County           | ?         | FAQ              |            |                     |
| 2015-08-31 20                    | 017-06-01          | Coláiste Mhuire           | Crosshaven Co       | rk             |            |            | Cork             |           |                  |            |                     |
| Note: It is not necessa          | irv to include ex  | perience gained through p | ositions on Sub See | ker these will | be added   |            |                  | 1         | TEA              | CH         | TNI                 |
| automatically. 🚯                 |                    | Peries 000000 0000000000  |                     |                |            |            | • Add Experience |           |                  |            | TIN                 |
|                                  |                    |                           |                     |                |            |            |                  |           | SCOTI            |            |                     |
| Referees (optiona                | al):               |                           |                     |                |            |            |                  | - 5       | "ENGL            | AND        | timeplan            |
| Name                             | Scho               | ol/Organisation           |                     | Position       | Phone      | En         | nail             | _         |                  |            |                     |
| Mr Test Account                  | Coláis             | ste Mhuire, Crosshave     | n                   | Teacher        | 0214370    | 1000 pri   | incipal@test.ie  |           |                  |            |                     |
|                                  |                    |                           |                     |                |            |            | Add Reference    |           |                  |            |                     |
|                                  |                    |                           |                     |                |            |            |                  |           |                  |            |                     |
|                                  |                    |                           |                     |                |            |            |                  |           |                  |            |                     |

#### Other Info

On the 'Other Info' tab, you can include any other relevant information about yourself. For example, add a Profile Picture, confirm your competence to teach through Irish and whether you are retired.

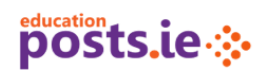

| HOME ADVERTISE - SEARCH - NOTICEBOARDS -                                                                 | RESOURCES + ABOUT +                    | Pauline Hamilton 🕶                                                                                                    |
|----------------------------------------------------------------------------------------------------|----------------------------------------|----------------------------------------------------------------------------------------------------|
| O Availability                                                                                           | Subjects D Experience O Other Info     | A My Account                                                                                                    |
| Enter any information that would be of benefit to inclu<br>Any other relevant information about yourself | de in your profile:                    |                                                                                                    |
| Profile Picture (optional):<br>Browse<br>PNG, JPG, or GIF only. Max 5MI                                  | I am competent to teach through Irish: | TextASub Subscription     Sub Seeker NEW                                                                                       |
|                                                                                                    | I am a retired teacher:<br>Yes I No    | My CVs Newsletter FAQ                                                                                                    |
|                                                                                                    |                                        | NOW INTERVIEWING FOR<br>SEPTEMBER 2016<br>Email ireland@timeplan.net<br>Contact +44 (0) 208 371 8072<br>Visit www.timeplan.com |

# I am a post primary level teacher. Can I substitute in a primary school?

If you are a post primary teacher and are eligible to teach in a substitute role at primary level, you can amend your teaching level from 'Post Primary' to 'Primary' through your Sub Seeker profile.

Please note, if you choose to modify your teaching level to 'Primary', your subject choices will be saved on your Sub Seeker profile.

# posts.ie 🔅

| HOME ADVE         | RTISE - SEARCH                          | <ul> <li>NOTICEBOA</li> </ul> | RDS 👻 RESOU               | RCES - ABOUT -     |                            |                              |        | Jackie C   | )'Reilly <del>-</del> |
|-------------------|-----------------------------------------|-------------------------------|---------------------------|--------------------|----------------------------|------------------------------|--------|------------|-----------------------|
| Sub Seeke         | Offers a                                | Qualifications                | s 🖉 Subjects              | S D Experience     | <b>6</b> Other Info        |                              | e      | My Account |                       |
| Orivaliability    | Bourds h                                |                               | Personal Details          |                    |                            |                              |        |            |                       |
| Your Sub          | Seeker profile is<br>Be                 |                               | Email Alerts Subscription | n                  |                            |                              |        |            |                       |
| l am available to | Lam available to Sub in these counties: |                               |                           |                    |                            |                              |        |            | NEW                   |
| I wish to substit | ute at:                                 | a day faryuhish i             | Pi<br>Pi                  | ost-Primary        |                            | Modify                       | My CVs | +          |                       |
| Today             | 19 Wed                                  | 20 Thu                        | 21 F                      | <sup>;</sup> ri 22 | Mon                        | Tue 26                       | ?      | FAQ        |                       |
| 🗹 Available       | 🗹 Availa                                | able 🕑                        | Available                 | 🗹 Available        | Available                  | 🗹 Available                  | 17     |            |                       |
| 🏾 🕫 Hide My Pro   | ofile 🗊 🗎 🗎 🗎 🗎 🗎 🗎 🗎                   | My Profile                    |                           | W                  | ny can't i select more tha | an 7 days into the future? 0 |        |            |                       |
|                   |                                         |                               |                           |                    |                            |                              |        |            |                       |

# Is Sub Seeker available to Special Needs Assistance (SNAs)?

Phase 1 of Sub Seeker is designed for substitute teachers at primary and post primary levels. Once Garda vetting arrangements for SNAs have been resolved such that vetting is valid across all schools, Phase 2 will extend Sub Seeker to SNAs. SNAs and schools will be notified when that functionality is available.

# I am temporarily unavailable for substitute work. How do I hide my Sub Seeker profile from schools?

If you are unavailable and would like to hide your Sub Seeker profile temporarily, select 'Hide My Profile' under the Availability tab on your Sub Seeker profile. This will prevent schools from seeing your profile. To reactivate your profile, select 'Show My Profile'. Your profile details will be retained unless you delete your profile.

# posts.ie 🔅

| HOME ADVERTISE ▼ SEARCH ▼ NOTICEBOARDS ▼ RESOURCES ▼ ABOUT ▼ |                                                                                                    |                   |           |               |                                     |    |     |    |     |             |  |  |  |
|--------------------------------------------------------------|----------------------------------------------------------------------------------------------------|-------------------|-----------|---------------|-------------------------------------|----|-----|----|-----|-------------|--|--|--|
| Sub Seeker                                                   |                                                                                                    |                   |           |               |                                     |    |     |    |     |             |  |  |  |
| O Availability                                               | <ul> <li>⊘ Availability</li></ul>                                                                                                    |                   |           |               |                                     |    |     |    |     |             |  |  |  |
|                                                              | You're ready!                                                                                                    |                   |           |               |                                     |    |     |    |     |             |  |  |  |
| Your Sub                                                     | Your Sub Seeker profile is now complete and visible to schools for the counties/days you have selected below.<br>Be sure to check back regularly to keep your availability current! |                   |           |               |                                     |    |     |    |     |             |  |  |  |
| I am available to                                            | o Sub                                                                                                    | in these counties | :         |               | <pre></pre>                         |    |     |    |     |             |  |  |  |
| I wish to substit                                            | ute a                                                                                                    | t:                |           |               | Primary Modify                      |    |     |    |     |             |  |  |  |
| On the following                                             | g day                                                                                                    | s (check each day | for which | you're availa | able): Mark All Avai                |    |     |    |     | l Available |  |  |  |
| Today d                                                      | 13                                                                                                    | Thu 1             | 4 Fri     | 15            | Mon                                 | 18 | Tue | 19 | Wed | 20          |  |  |  |
| 🗌 Not Availab                                                | Not Available 🗹 Available                                                                                                    |                   |           |               | 🗹 Available 🗹 Available 🗹 Available |    |     |    |     | ilable      |  |  |  |
| 🕫 Hide My Pro                                                | Why can't I select more than 7 days into the future?                                                                                                    |                   |           |               |                                     |    |     |    |     |             |  |  |  |
|                                                              |                                                                                                    |                   |           |               |                                     |    |     |    |     |             |  |  |  |
|                                                              |                                                                                                    | $\backslash$      |           |               |                                     |    |     |    |     |             |  |  |  |
|                                                              |                                                                                                    |                   |           |               |                                     |    |     |    |     |             |  |  |  |

# I no longer require access to Sub Seeker. How do I delete my Sub Seeker profile?

If you no longer require access to Sub Seeker, e.g. if you have found a permanent position, you can delete your Sub Seeker profile under the Availability tab. This will not delete your EducationsPosts.ie account.

| posts.ie                                                                                                    |  |  |  |  |  |  |  |  |  |  |
|----------------------------------------------------------------------------------------------------|--|--|--|--|--|--|--|--|--|--|
|                                                                                                    |  |  |  |  |  |  |  |  |  |  |
| Sub Seeker                                                                                                    |  |  |  |  |  |  |  |  |  |  |
| <ul> <li>⊘ Availability</li></ul>                                                                                                    |  |  |  |  |  |  |  |  |  |  |
| You're ready!                                                                                                    |  |  |  |  |  |  |  |  |  |  |
| Your Sub Seeker profile is now complete and visible to schools for the counties/days you have selected below.<br>Be sure to check back regularly to keep your availability current!                                                                                                    |  |  |  |  |  |  |  |  |  |  |
| I am available to Sub in these counties:<br>× Clare × Cork × Kerry × Tipperary × Waterford<br>× Wexford                                                                                                    |  |  |  |  |  |  |  |  |  |  |
| I wish to substitute at: Primary Modify                                                                                                    |  |  |  |  |  |  |  |  |  |  |
| On the following days (check each day for which you're available):                                                                                                    |  |  |  |  |  |  |  |  |  |  |
| Today         13         Thu         14         Fri         15         Mon         18         Tue         19         Wed         20                                                                                                    |  |  |  |  |  |  |  |  |  |  |
| Not Available         Image: Available         Image: Available |  |  |  |  |  |  |  |  |  |  |
| Why can't I select more than 7 days into the future?                                                                                                    |  |  |  |  |  |  |  |  |  |  |
|                                                                                                    |  |  |  |  |  |  |  |  |  |  |
|                                                                                                    |  |  |  |  |  |  |  |  |  |  |

# Why am I not receiving any offers from Job Advertisers to substitute?

There are several reasons why you may not be receiving offers from Job Advertisers.

#### **Hidden Profile**

You may have selected to 'Hide My Profile' which would hide your Sub Seeker profile from all schools. To make your profile visible again, select 'Show My Profile' and update your availability.

#### Availability

You will not receive offers if your availability is not up to date for the next seven days. It is advisable to update your profile regularly to ensure that your profile is visible to Job Advertisers.

#### County

If there are no available substitute positions in your chosen county, you may wish to add more counties to your Sub Seeker profile.

#### **Insufficient Information**

Schools use teachers' profiles to select suitable substitute teachers. It is advisable to provide as much information as possible in your profile, including subjects in which you are qualified to teach, to facilitate schools' decision-making.

# posts.ie 🔅

| HOME ADVE                                                                                                    | RTISE 👻 SEAI                                                   | RCH - NOT     | ICEBOARD                                             | S <del>*</del> RESC | DURCES - A  | BOUT - | ,        |          |     |                   |                |                  | ackie O'F  | Reilly <del>-</del> |
|----------------------------------------------------------------------------------------------------|----------------------------------------------------------------|---------------|------------------------------------------------------|---------------------|-------------|--------|----------|----------|-----|-------------------|----------------|------------------|------------|---------------------|
| Sub Seek                                                                                                    | ər                                                             |               |                                                      |                     |             |        |          |          |     |                   |                |                  |            |                     |
| O Availability                                                                                                    | ailability 🖂 Offers 🞓 Qualifications 🔊 Experience 🚯 Other Info |               |                                                      |                     |             |        |          |          |     |                   |                | My Account       |            |                     |
|                                                                                                    | A set the bittles to the complete t                            |               |                                                      |                     |             |        |          |          |     |                   |                | Personal Details |            |                     |
|                                                                                                    |                                                                |               | Ava                                                  | liability is        | sincompiete | 21     |          |          |     |                   |                | Saved Jobs       |            |                     |
| Your availability for one or more days has not been set.<br>Please keep your availability current to ensure that your profile is visible to schools. |                                                                |               |                                                      |                     |             |        |          |          |     | Email Alerts Subs | cription       |                  |            |                     |
|                                                                                                    |                                                                |               |                                                      |                     |             |        |          |          |     |                   | •              | TextASub Subscri | ption      |                     |
| I am available to                                                                                                    | Sub in these                                                   | counties:     |                                                      |                     | × Cork      |        |          |          |     |                   | T <sup>e</sup> | Sub Seeker       |            | NEW                 |
| I wish to substit                                                                                                    | ute at:                                                        |               |                                                      |                     | Primary     |        |          |          |     | Modify            |                | My CVs           |            |                     |
| On the followin                                                                                                    | g days (check                                                  | each day for  | which you                                            | ı're availal        | ble):       |        |          |          | Mar | k All Available   |                | Newsletter       |            |                     |
| Today                                                                                                    | 19 Wed                                                         | 20            | Thu                                                  | 21                  | Fri         | 22     | Mon      | 25       | Tue | 26                | ?              | FAQ              |            |                     |
| 🗹 Available                                                                                                    | e 💌 A                                                          | vailable      | 🗹 Ava                                                | ilable              | 🗹 Availa    | ble    | 🗆 Not Sp | pecified | □ N | ot Specified      |                | ТГА              |            |                     |
| 🛷 Hide My Pr                                                                                                    | ofile 📋 💼 De                                                   | lete My Profi | Why can't I select more than 7 days into the future? |                     |             |        |          |          |     | to the future? 🚯  |                | IEA              | CH         | ΙN                  |
|                                                                                                    |                                                                |               | _                                                    |                     |             |        |          |          |     |                   |                |                  | AND<br>AND | timeplan            |

# How do I get assistance with Sub Seeker?

Sub Seeker is an online service with online support. To contact the Sub Seeker Support Team, email <u>subs@educationposts.ie</u>. Please note, queries are answered in order of receipt during working hours – Monday to Friday, 9am to 5pm (excluding Bank Holidays and when otherwise notified).